読むことに困難のある子どもたちを支援する特別支援教育向け DAISY再生アプリ

# Windows用 ひうー リーター

#### 学校ライセンス版 価格¥19,800 (税込) ダウンロード版 価格¥3,056 (税込)

■ いーリーダー Windows用は、総務省の平成28年度「デジタル・ディバイド解消に向けた技術等研究開発」の助成を受け、シナノケンシ株式会社により 開発しました。

本ガイドは一部iPad用のスクリーンショットを用いていますが、再生画面の構成はiPad用/Windows用で同一となっております。

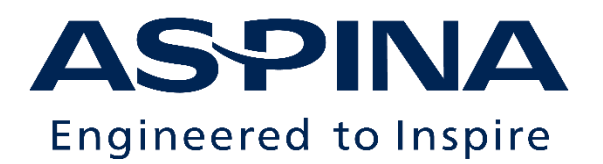

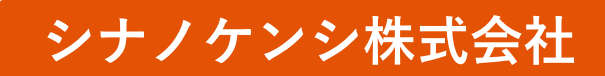

© 2020 Shinano Kenshi Co.,Ltd

DAISY再生アプリ 『しー Jー ダー』

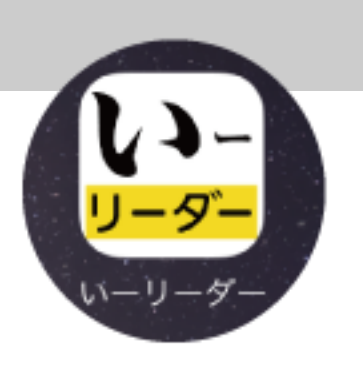

### ● <u>読みやすい</u>

- ▶ 「ピッタリ改行」表示で拡大/縮小しても読みやすい
- ▶ ハイライト毎に停止する「ステップ再生」は、自分のペースで読みやすい

### 使いやすい

- ▶ 画面表示と再生速度を好みに合わせる「簡単設定アシスタント」機能を搭載
- ▶ 共有タブレットでも手間なし。個々の子どもの設定/本だなを登録/呼び出し
- ▶ 「直接ダウンロード」でネットワーク上の図書を簡単・安心取り込み

### 『いーリーダー Windows体験版』で機能をチェックできます

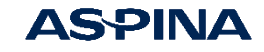

# 主な機能紹介

- <u>起動と本だな</u>
- 図書の再生
  - 基本操作
  - 見出し/ページの移動
  - しおりの設定と移動

### 設定と管理

- 再生画面での設定変更(設定変更/ふりがな表示/ステップ再生)
- 分かち表示/改行位置の補正
- 使うユーザーの選択
- 使うユーザーの追加(設定アシスタント機能)
- 図書の管理(タグ設定)
- 図書の削除

図書の取り込み

コンテンツ:上田市商工観光課・上田市教育委員会文化振興課の企画である「信州上田 真田氏物語」です。

3

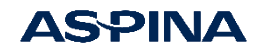

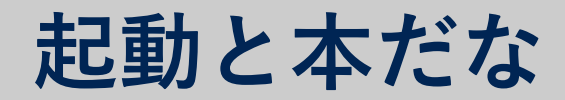

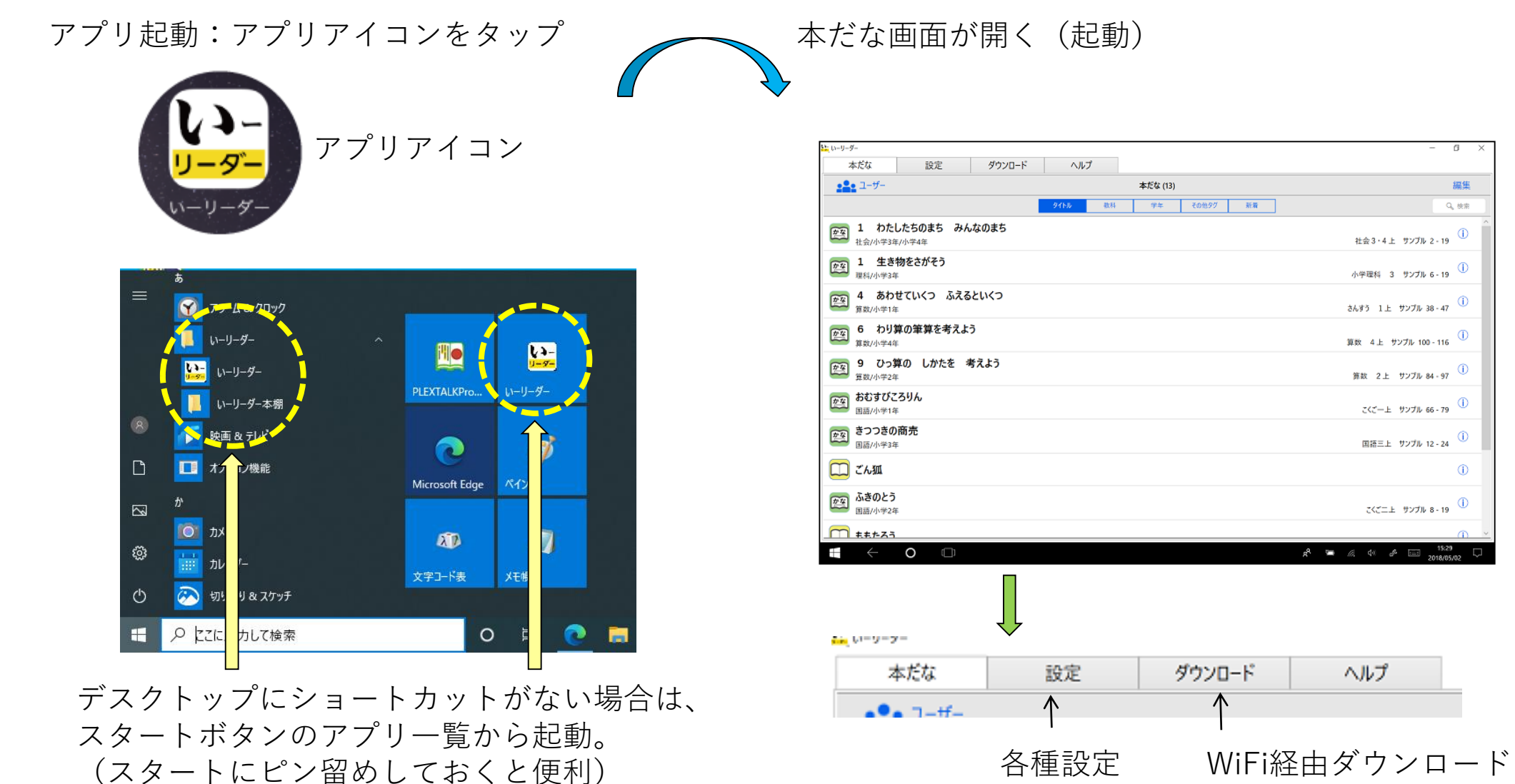

**ASPINA** 

6

編集

4

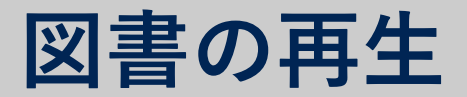

本だな画面で読みたい図書をタップ

#### →再生画面 (次頁)

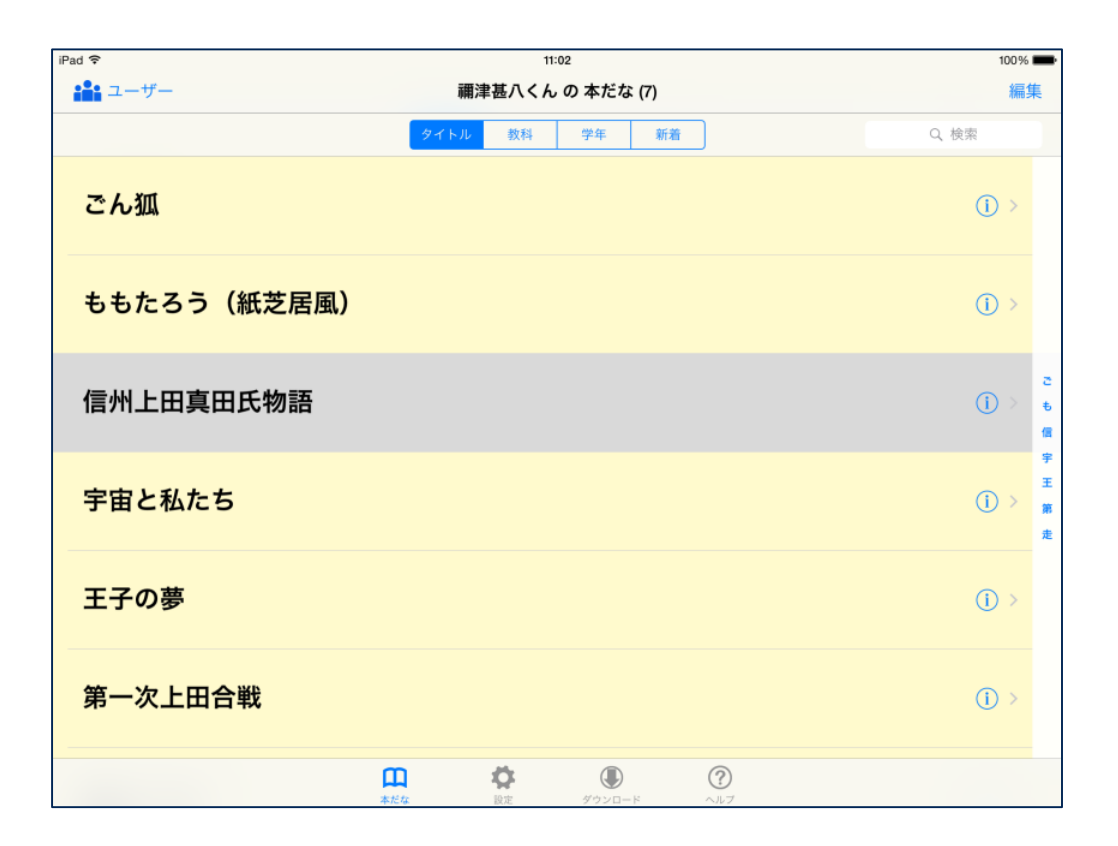

本だな画面で読みたい図書をタップすると再生 () タップすると図書詳細画面

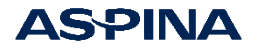

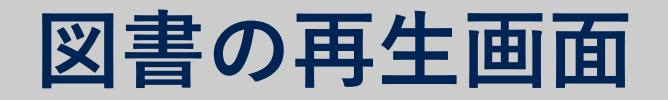

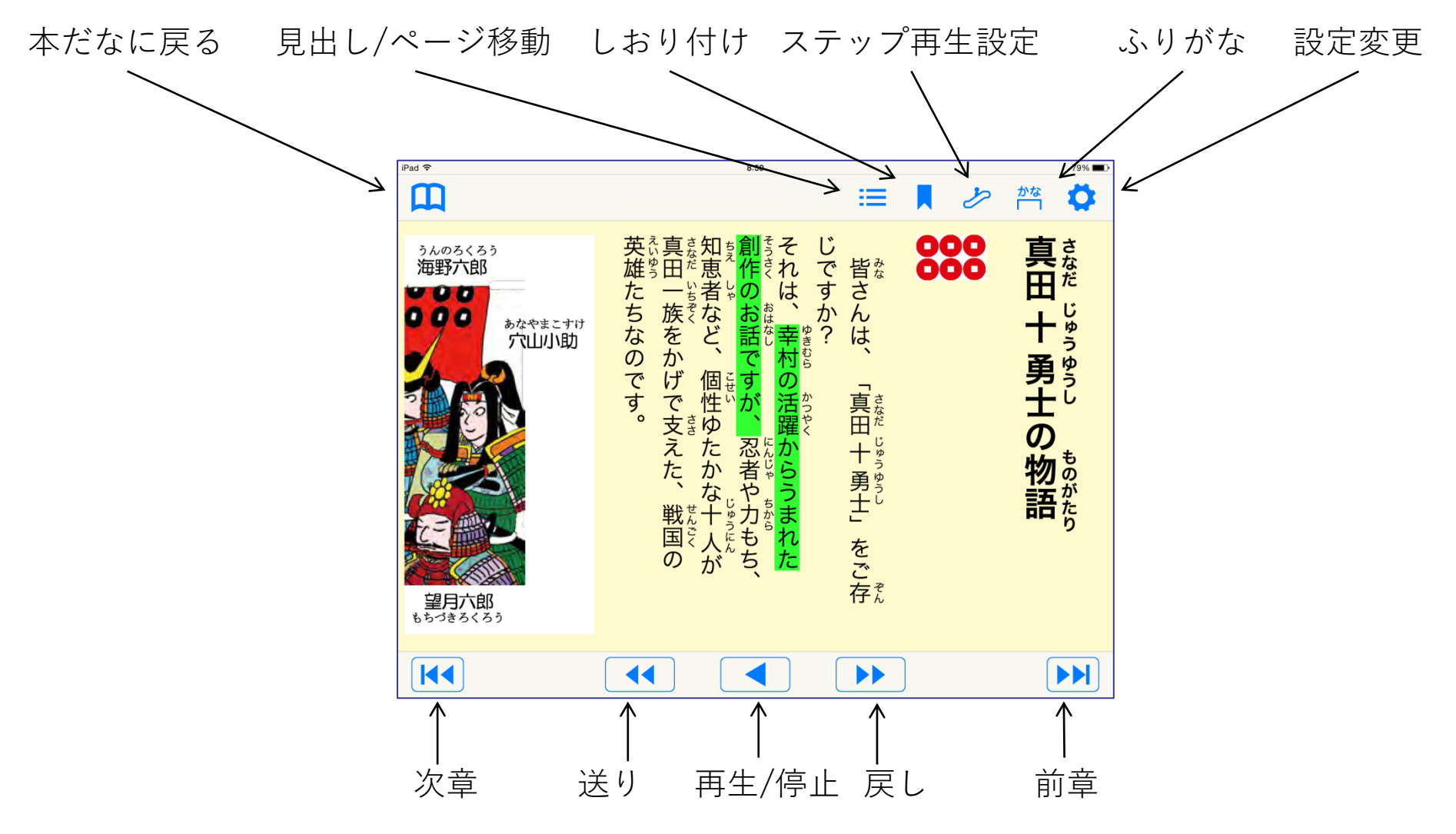

注)横書きの図書では、送りと戻し、次章と前章の操作ボタンの位置は、左右逆になります。

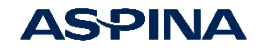

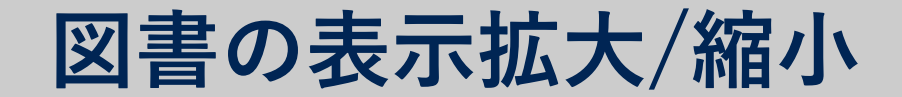

#### オリジナルの表示例

#### ピンチアウトで拡大時の表示例 「ピッタリ改行」

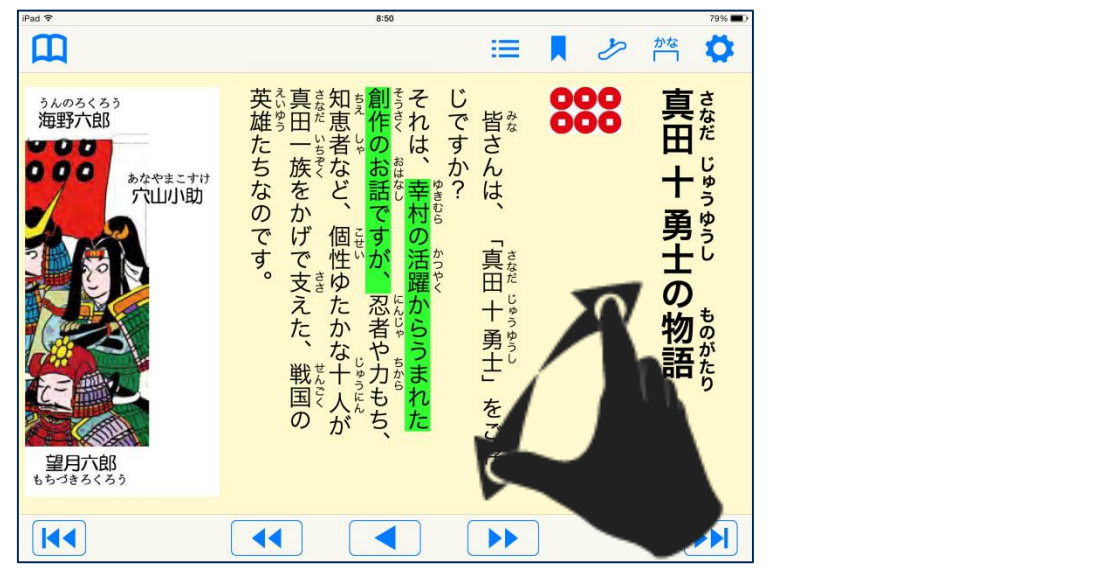

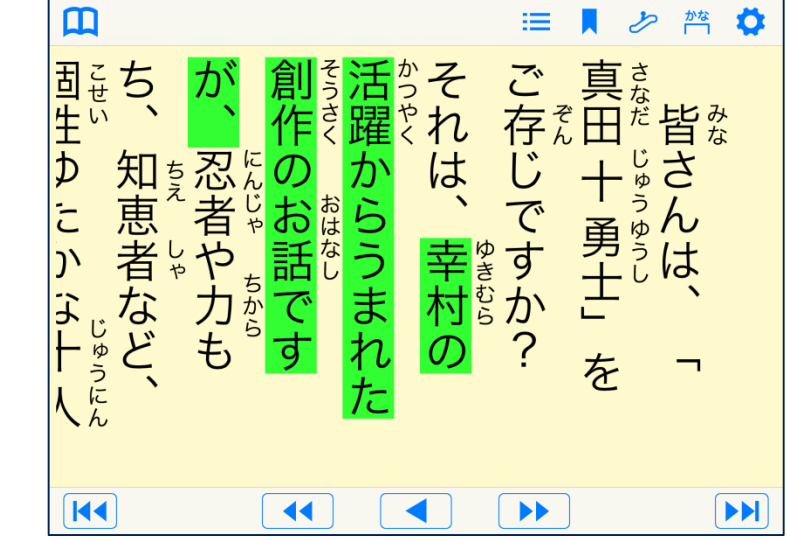

8:50

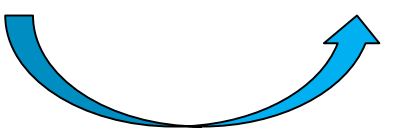

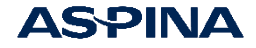

7

図書の見出し/ページの移動

ナビゲーション(見出し/ページ移動) 再生画面でここをタップ

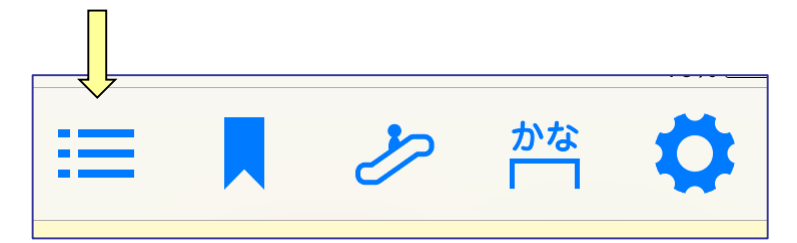

見出し/ページ/しおりの一覧から 読みたい場所をタップして移動 灰色表示は現在の再生位置

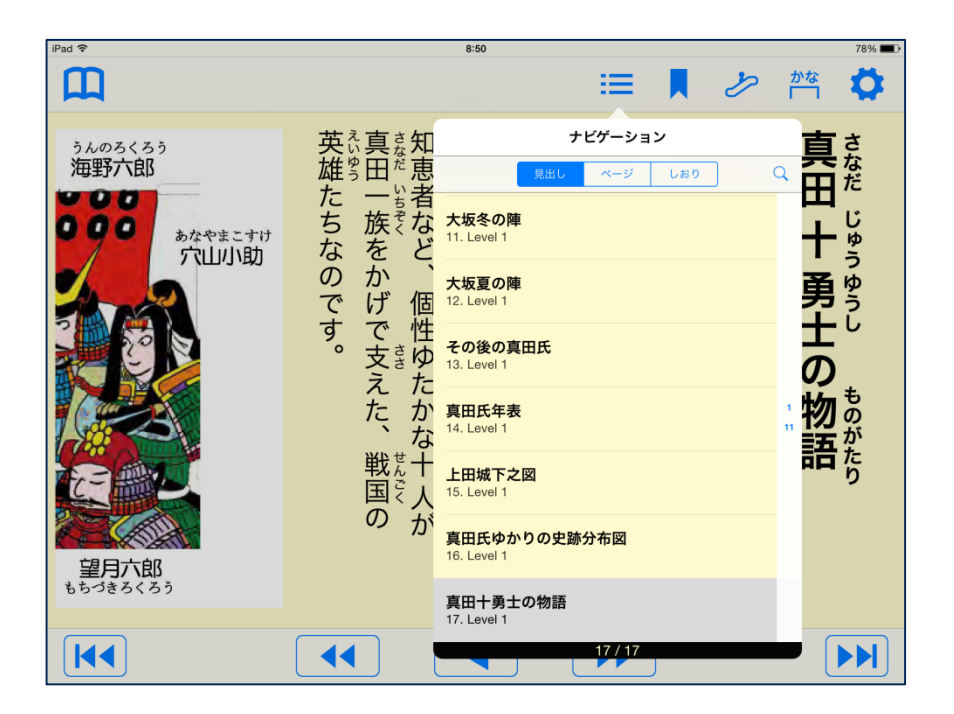

注) ページが無い図書は、 ページタブが表示されません。

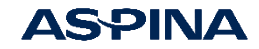

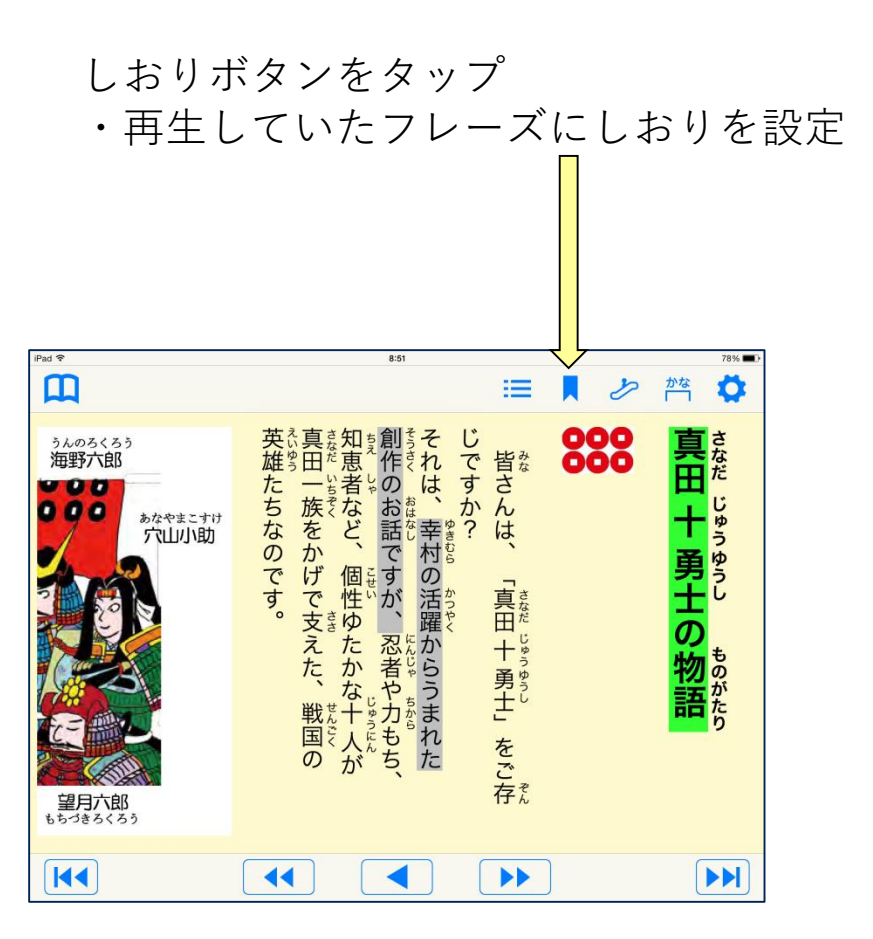

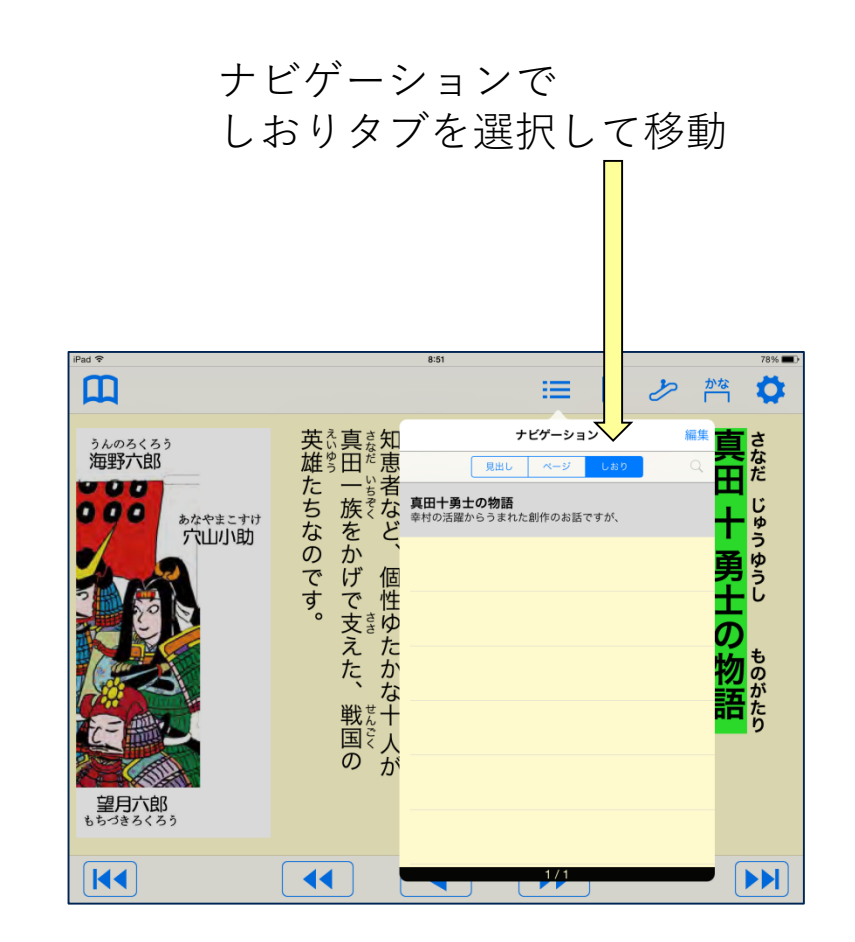

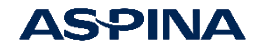

# 再生画面での設定変更

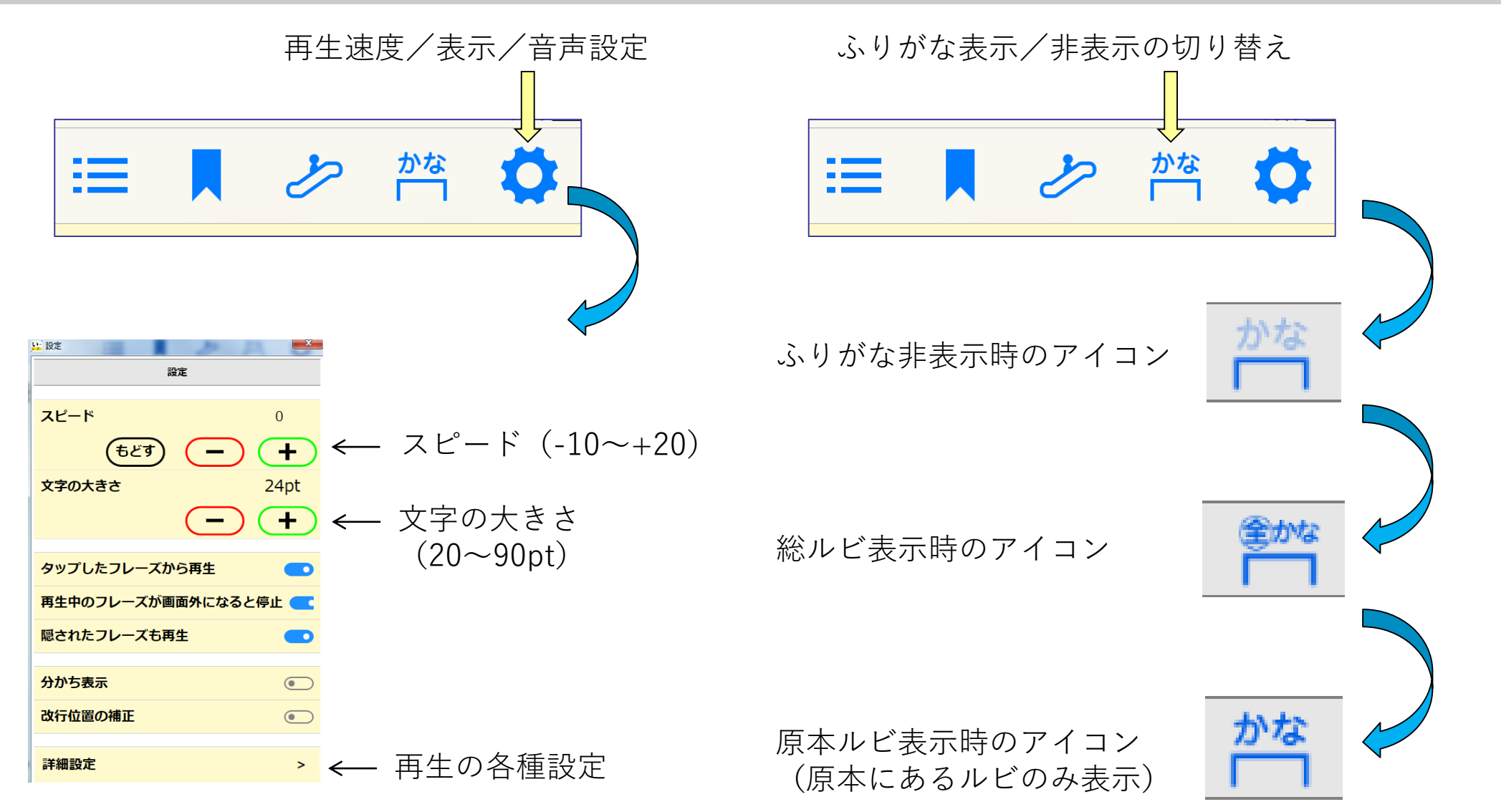

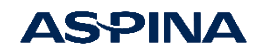

## 再生画面での設定変更

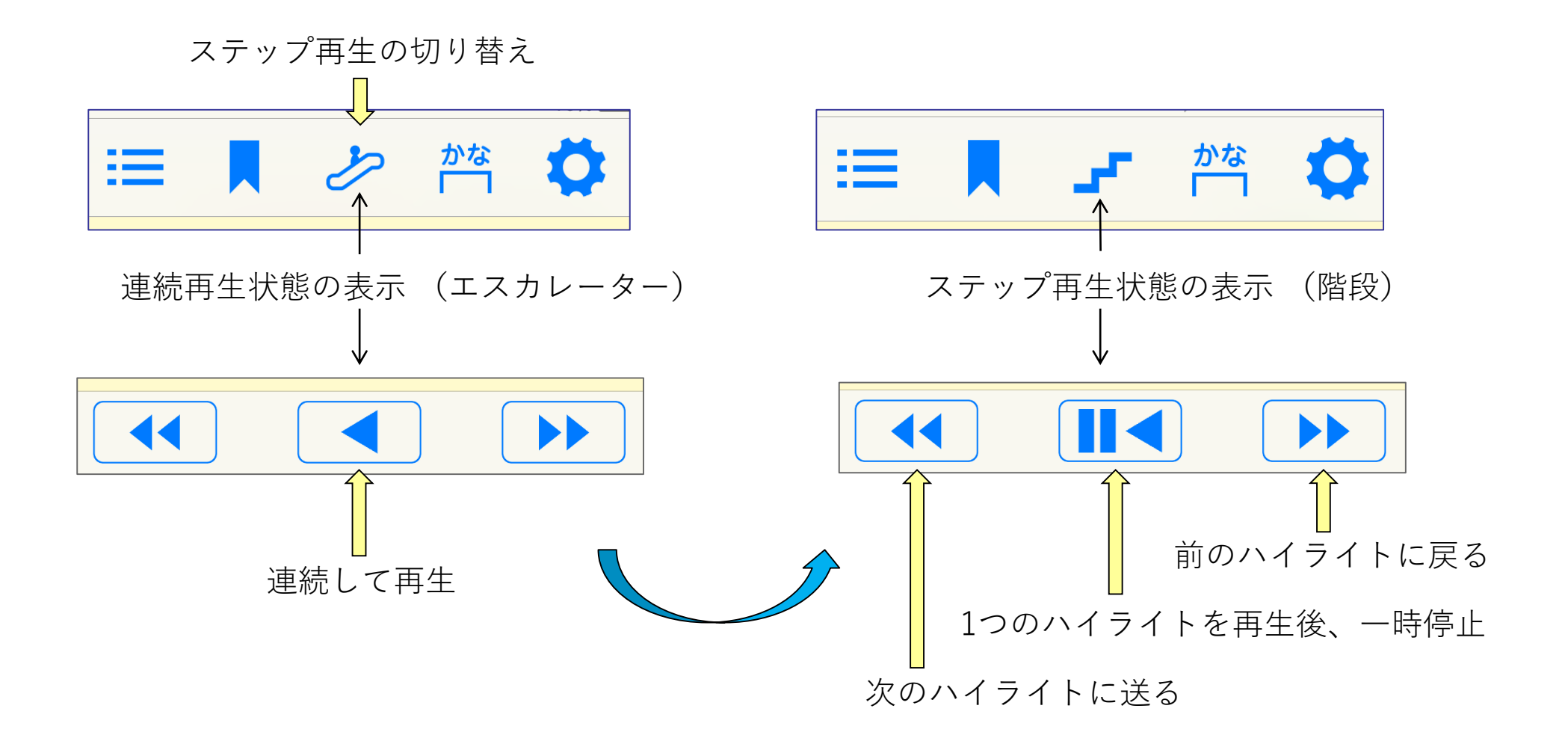

縦書きの場合の説明です。横書きの図書は右側が送る、左側が戻るになります。

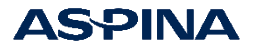

# 分かち表示

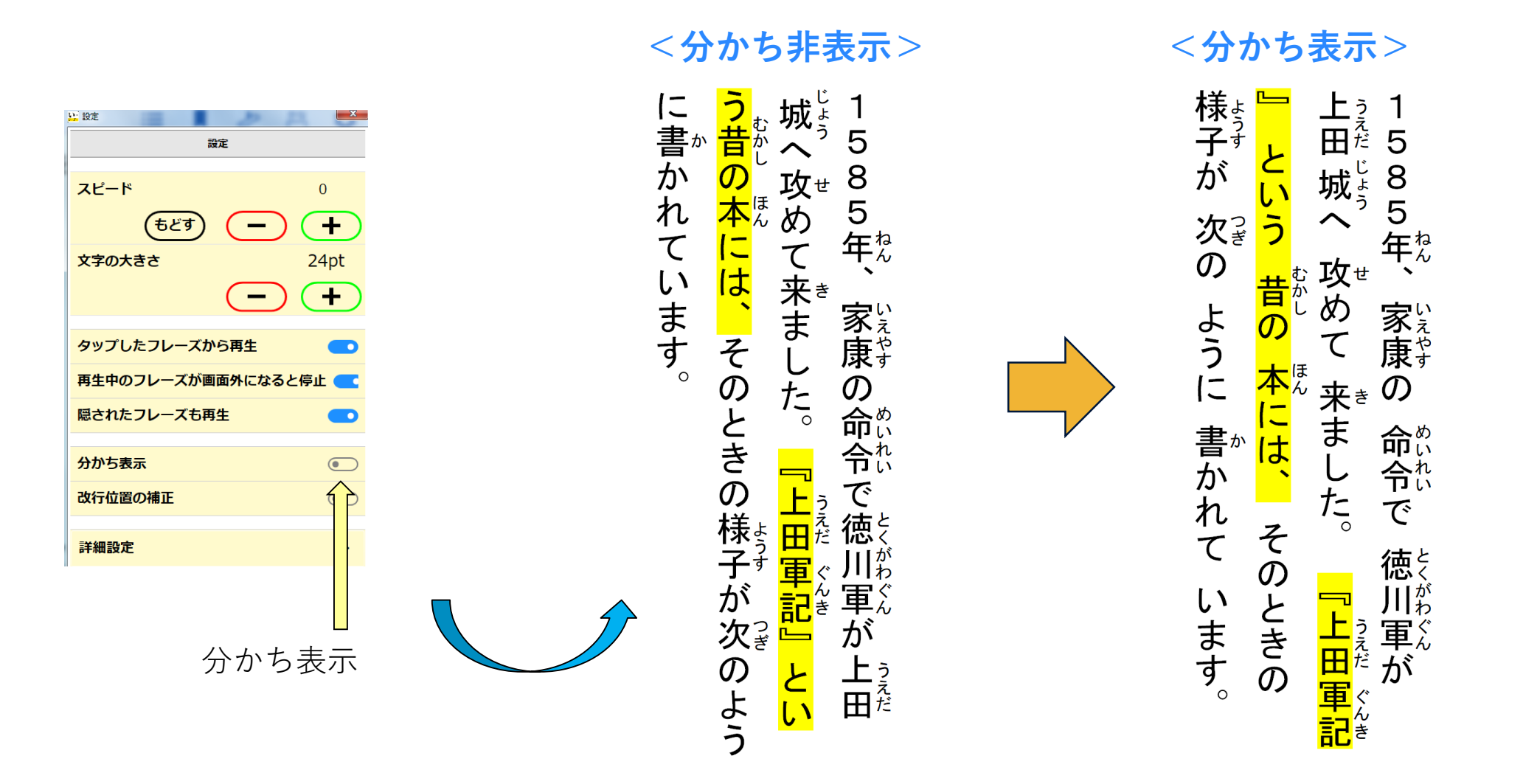

分かち表示Onで文節単位に区切り、文節間にスペースを挿入して表示することができます。

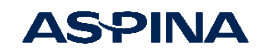

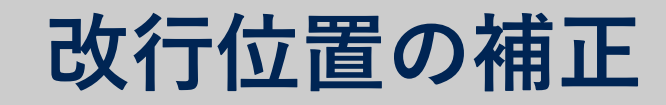

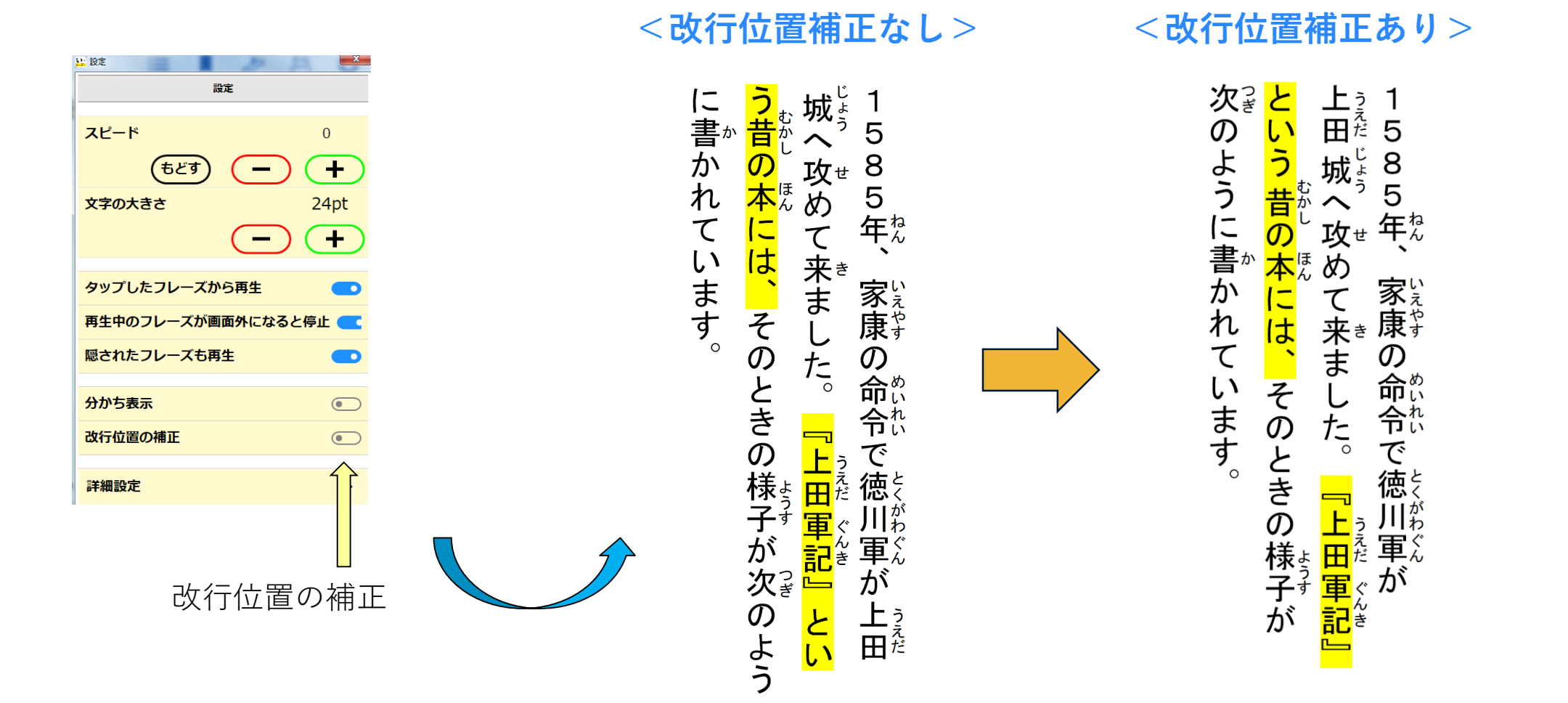

改行位置の補正Onで文節の途中で改行せず、行の最後が必ず文節の終わりとすることができます。

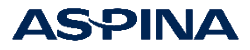

# 分かち表示と改行位置の補正の組み合わせ

<分ち書き表示/改行位置補正あり>

#### <分ち書き非表示/改行位置補正なし>

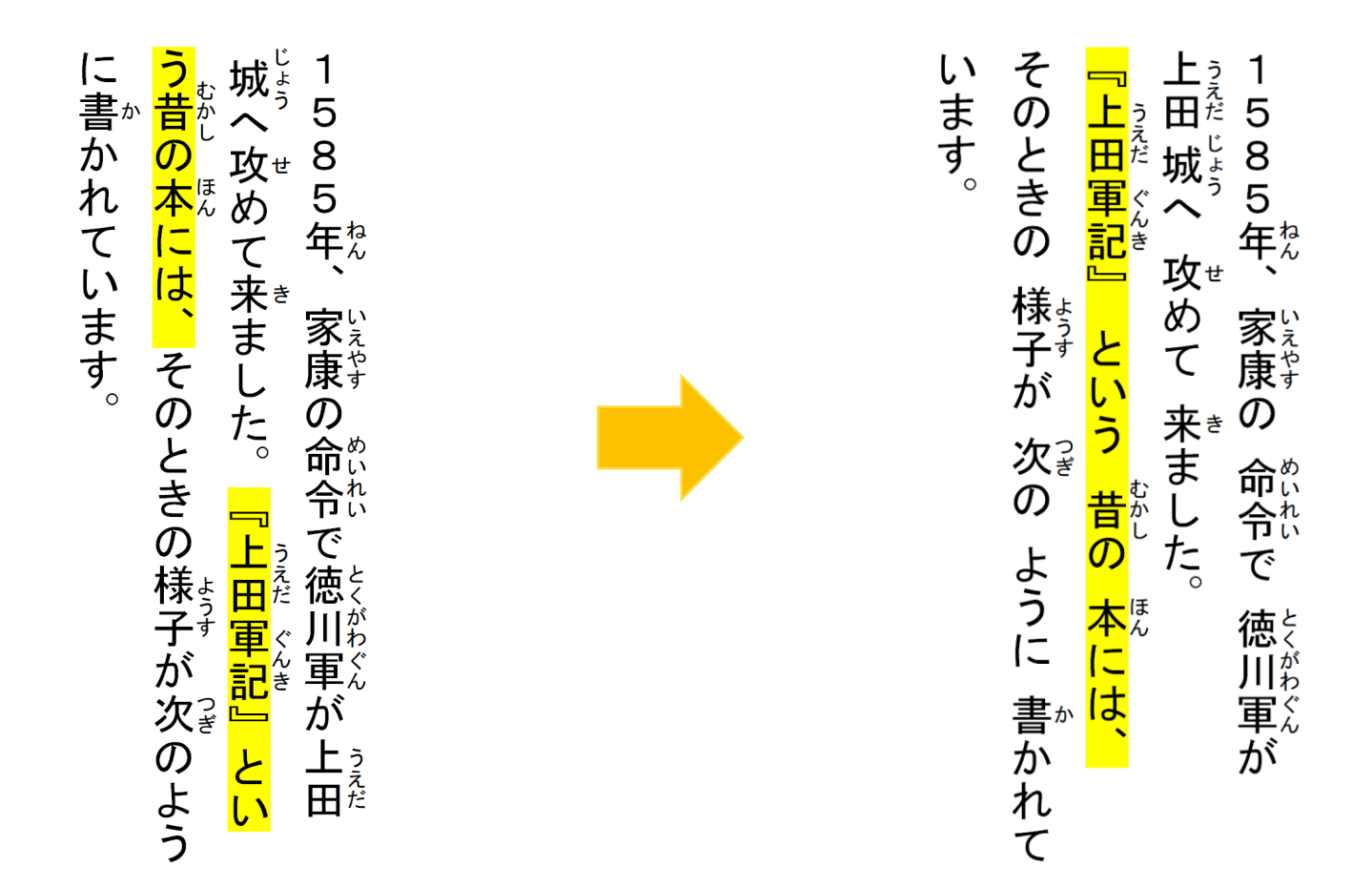

分かち表示と改行位置の補正を組み合わせることによって、文章のまとまりをとらえる支援を 提供することができます。

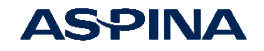

『い-リ-ダ-』を使うユーザー選択

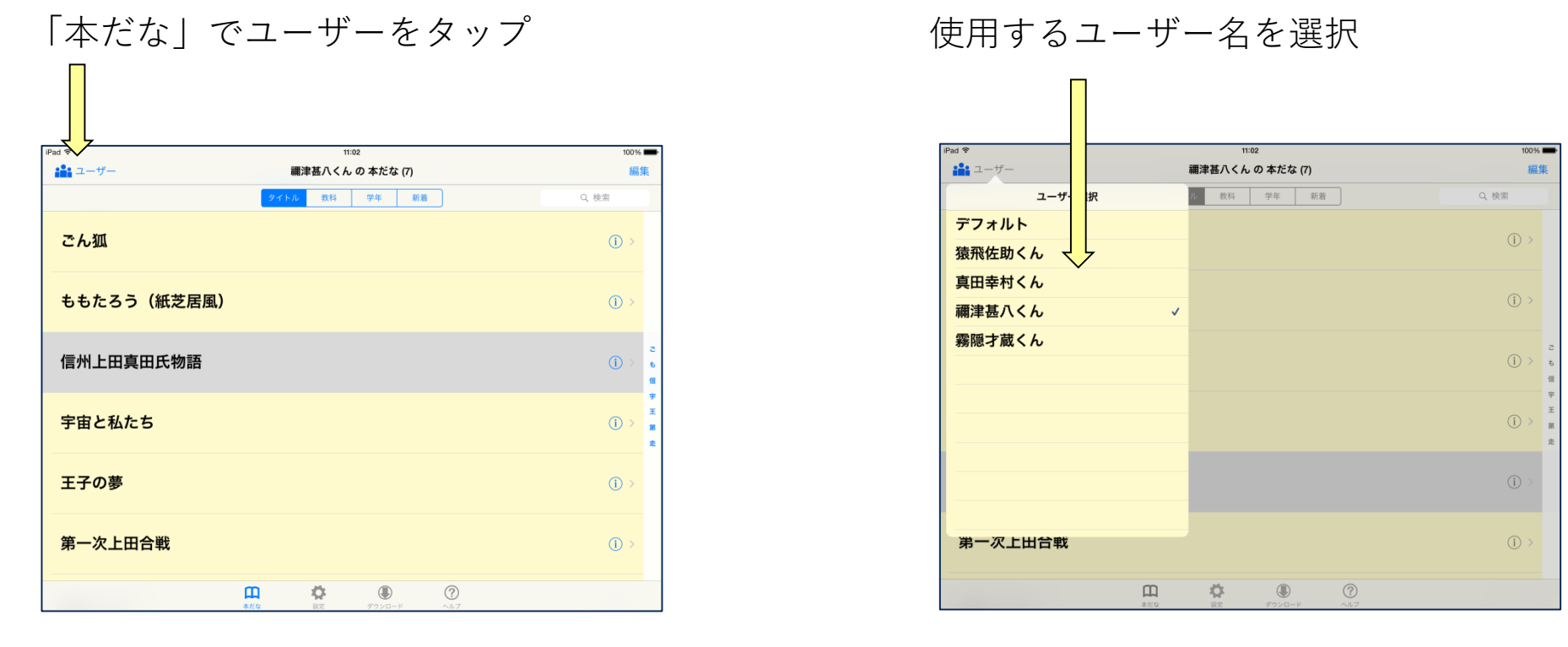

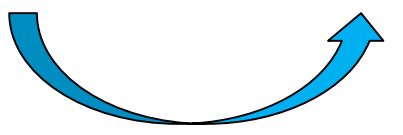

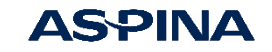

ユーザーの追加

#### 「本だな」で設定をタップ

#### 「詳細設定」でユーザーをタップ

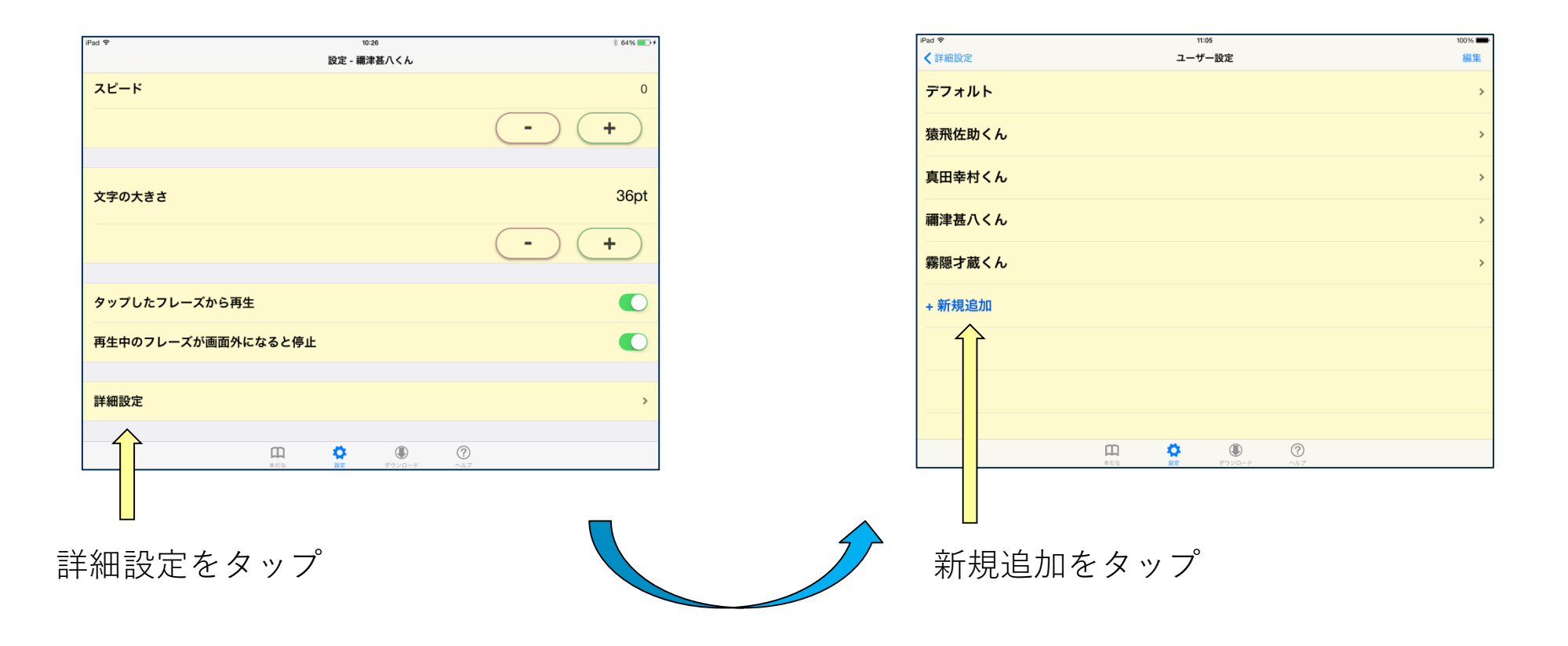

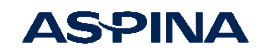

再生条件設定(アシスタント機能)

名前の登録(後で変更可)

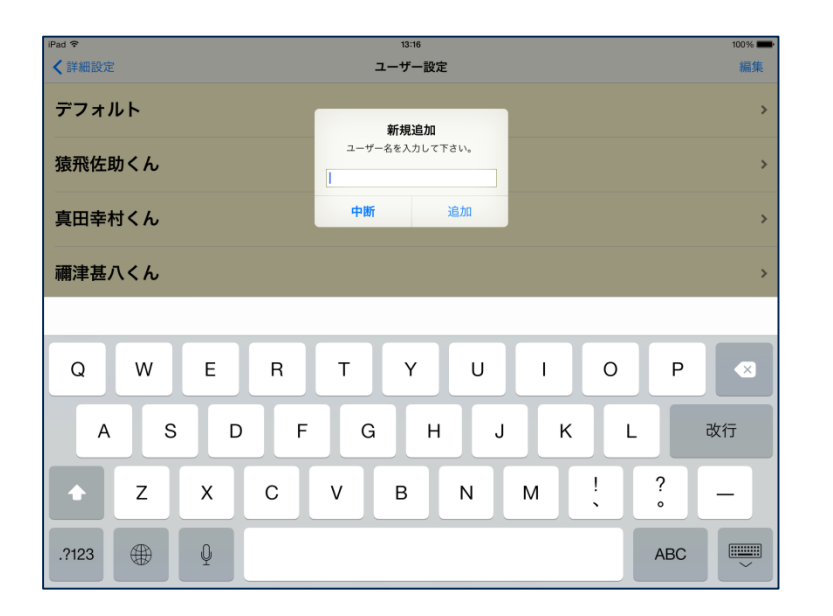

再生条件の設定開始 (音声によるアシスタント有り)

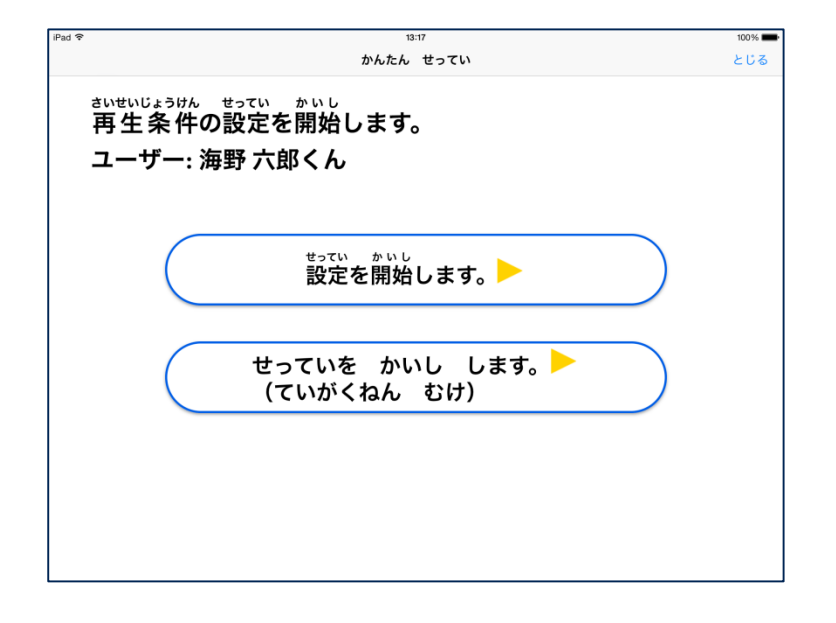

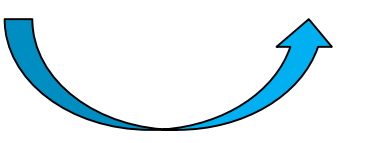

小学校高学年以上向けと低学年向けの2種類

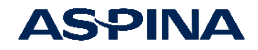

### 簡単設定アシスタント機能

対話形式で、一連の設定を使う子ども自身で実施可能

- 白地に黒文字、黒地に白文字の選択
- 背景色とハイライト色の組み合わせの選択
- 読むスピードの設定
- 縦書き、横書きの選択
- 文字の大きさの選択

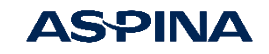

簡単設定アシスタント機能

#### 白地に黒文字、黒地に白文字の選択

#### 背景色とハイライト色の組み合わせの選択

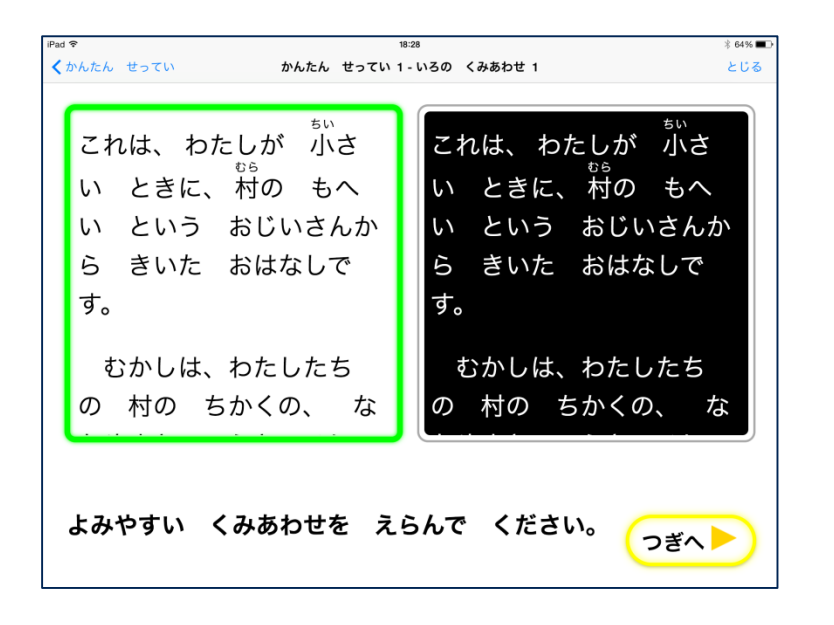

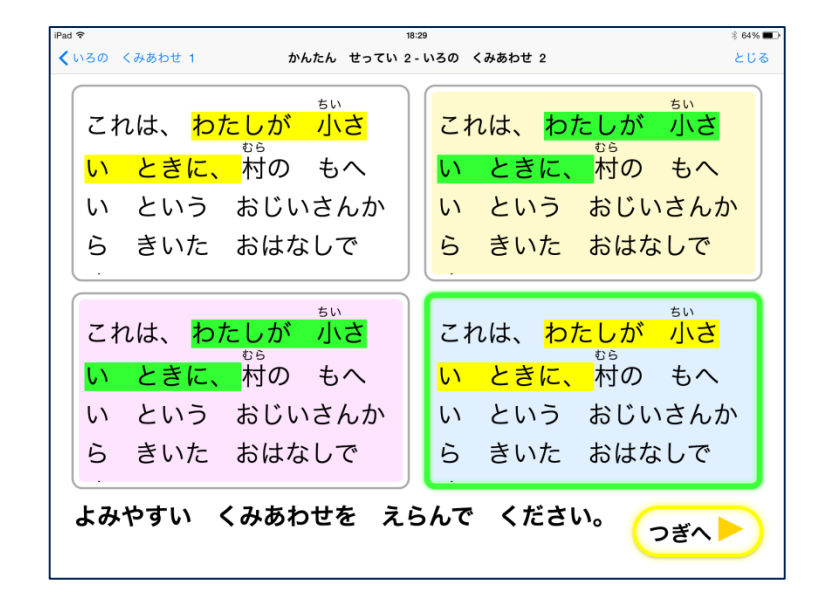

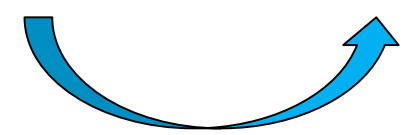

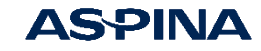

簡単設定アシスタント機能

#### 読むスピードの設定

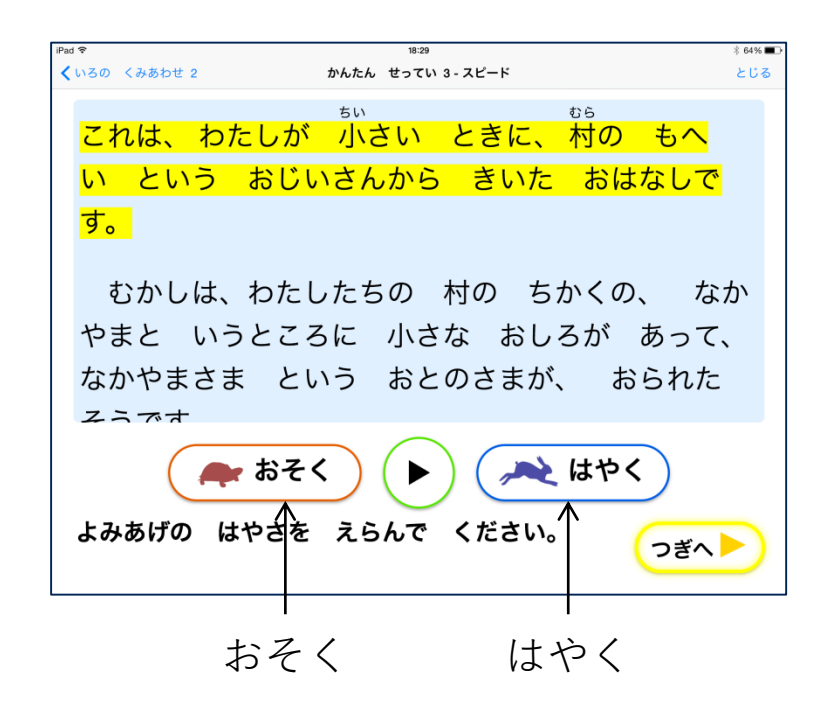

再生して好みの速度に調整

縦書き、横書きの選択

文字サイズの選択

でも、

あたり

もじの おおきさを えらんで ください。

0 い

ずらばかり

ん っで た っ

チュートリアル7-もじの おおきさ

の

つねが

Б

ぼっ

いれ

•

まの

その

おとのさまが

す

あ

お

しろが

あ

なか

う

やまさま

と 小 ち かく

むか

わた

たちの

村の

く タブレットの むき

した

い とて

っ

た ある

や

Ś

ょうやの

う

σ τ

もを

たり

なた

5

たねりが

þ

ほ

あ ほり

Ø

とんが

5

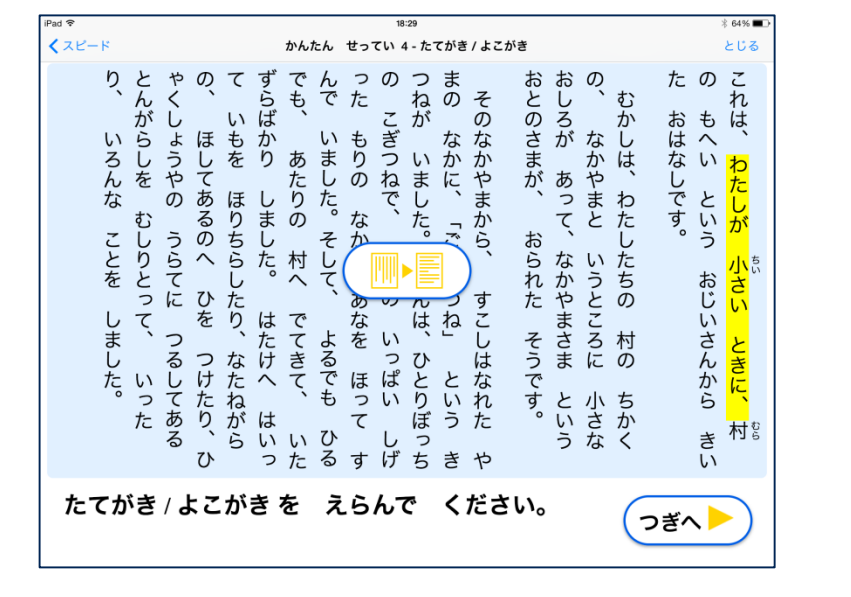

注)横書きを指定すると国語等の 縦書きを強制的に横書きに変更

ピンチイン/ピンチアウト操作でも変更可能

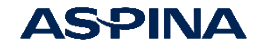

充電していません 🛲

たの これは、

もへ

おじいさんから

きい

つぎへ ▷

きに

村

いわ

おはな

L

です。 という

とじる

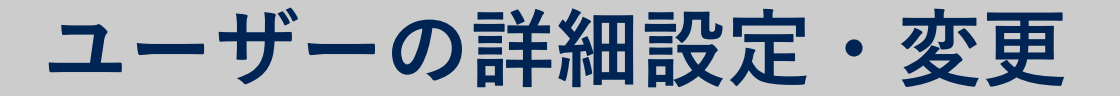

#### ユーザー設定画面

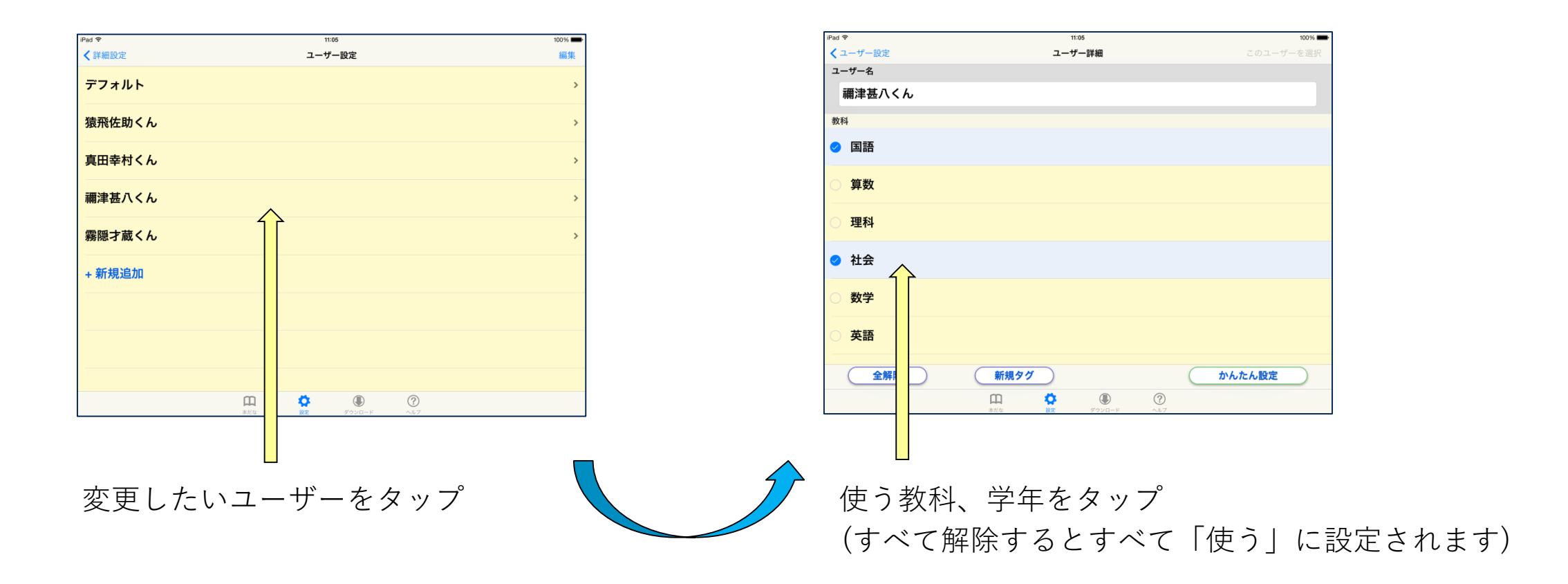

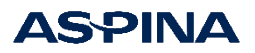

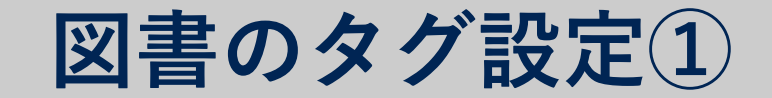

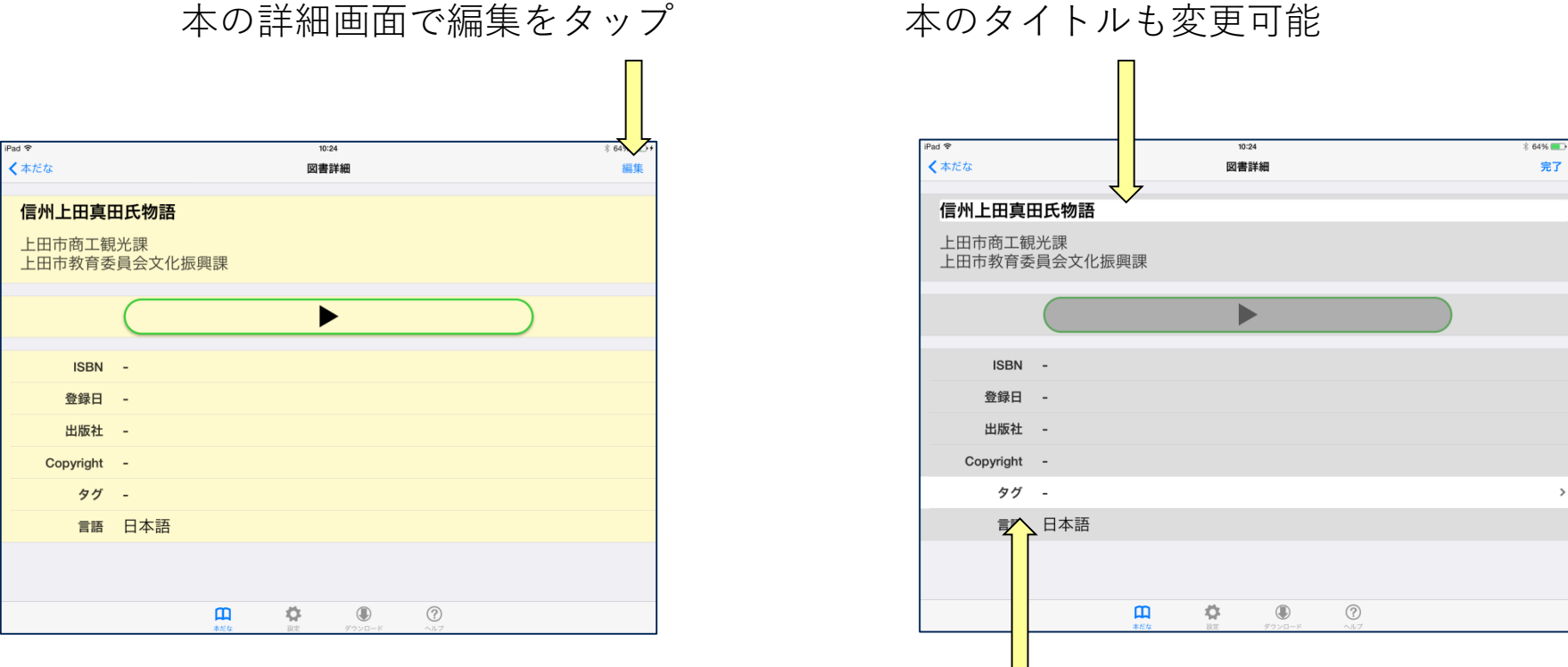

#### 本の詳細画面で編集をタップ

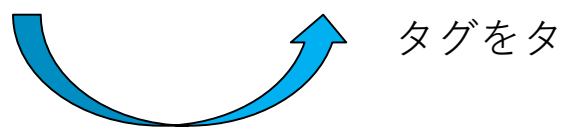

タグをタップ

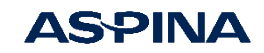

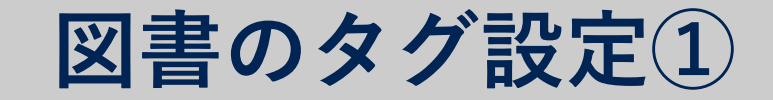

#### この本を使う人/使わない人の選択

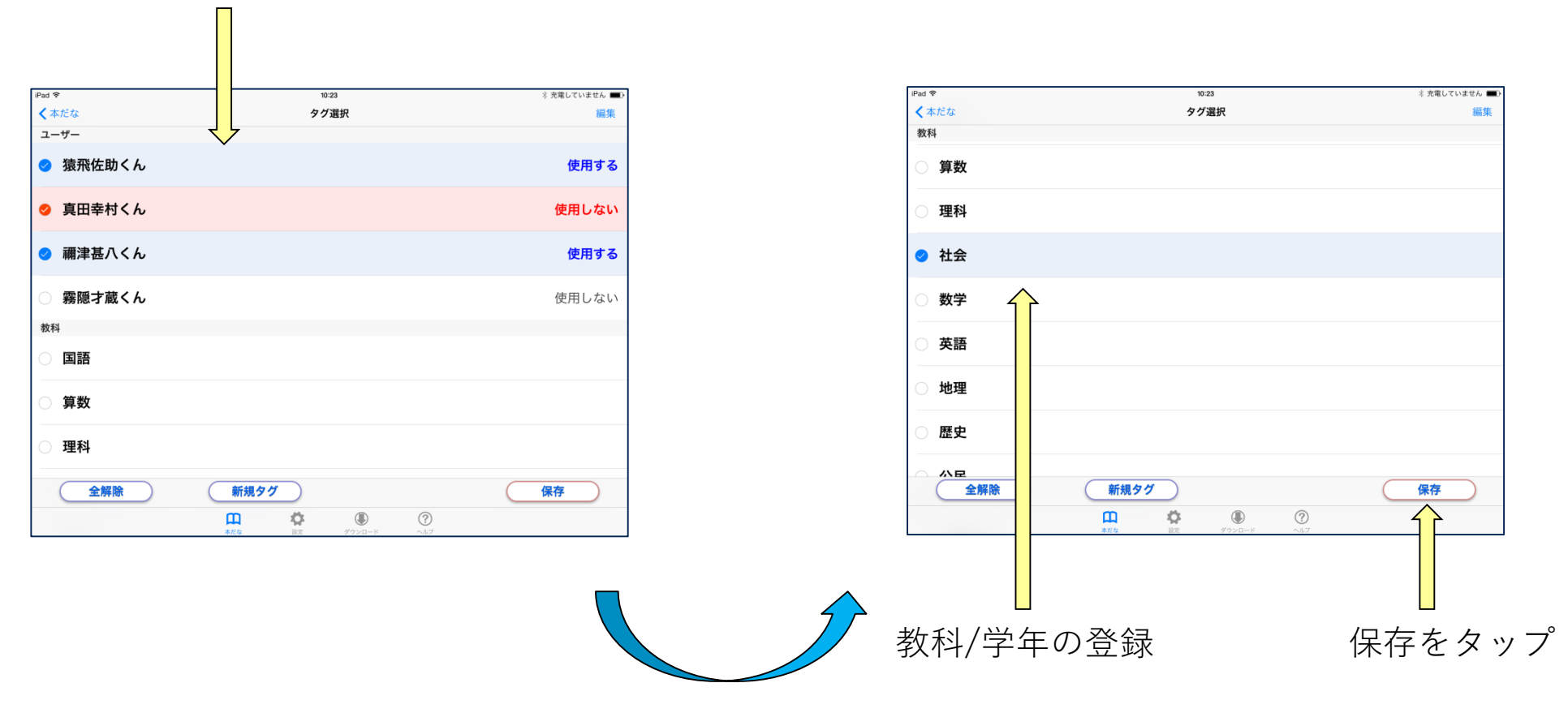

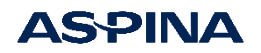

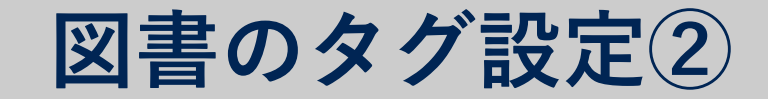

タグ追加画面

#### 「本だな」で編集をタップ後、 変更したい本を選択(複数選択可)

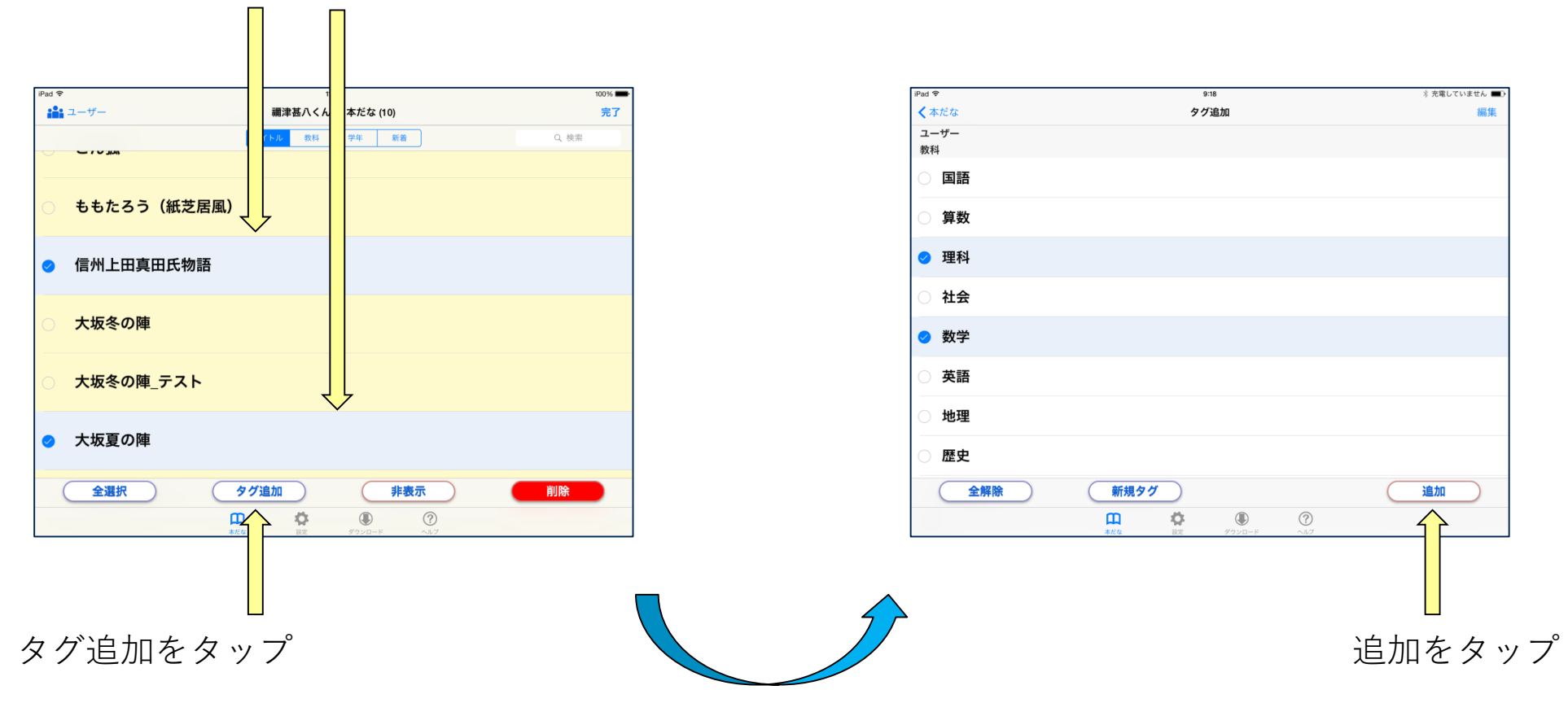

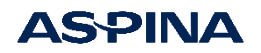

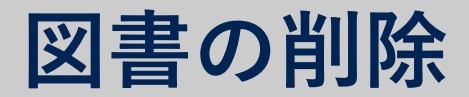

#### 「本だな」の編集画面

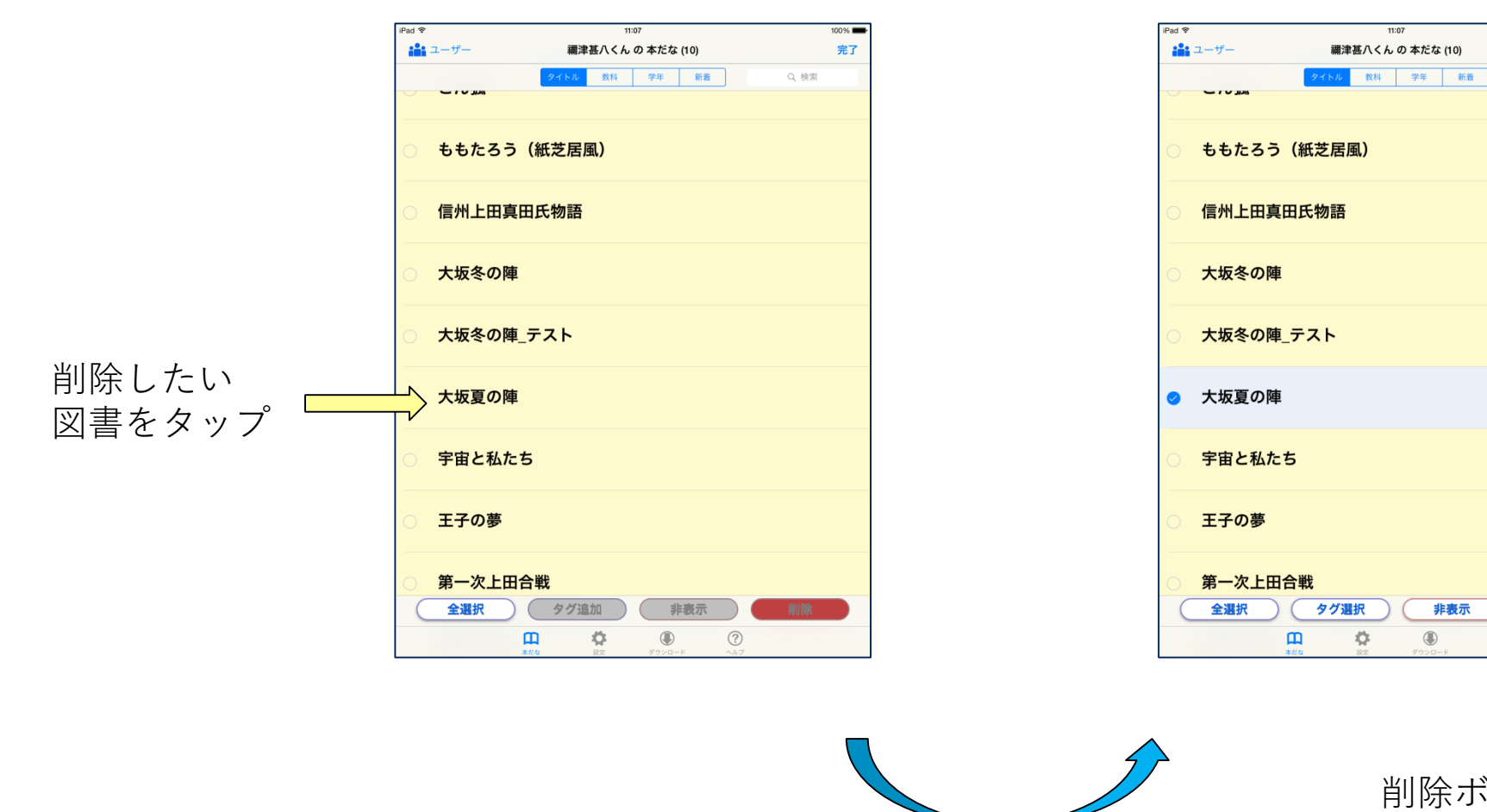

#### 「本だな」の画面に戻るには完了をタップ

完了

Q 検索

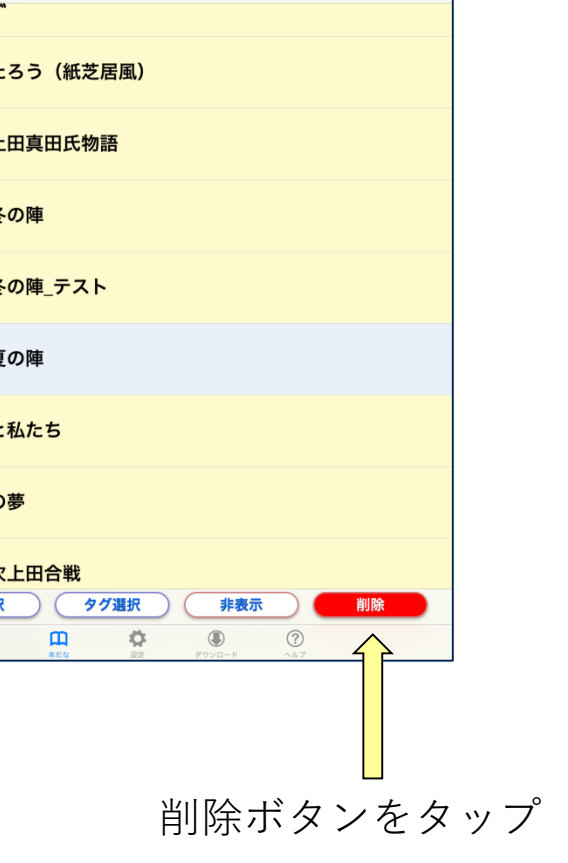

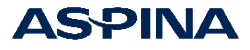

# 図書の取り込み

### 取り込める図書の形式

- フォルダごとzip圧縮したDAISY(拡張子は.zipまたは.exe。変換方法は次頁)
  DAISY2.02(音声のみ、マルチメディア)
  DAISY3(テキストのみ、マルチメディア)
- EPUB3 (EPUB3、Media Overlays。拡張子は.epub)

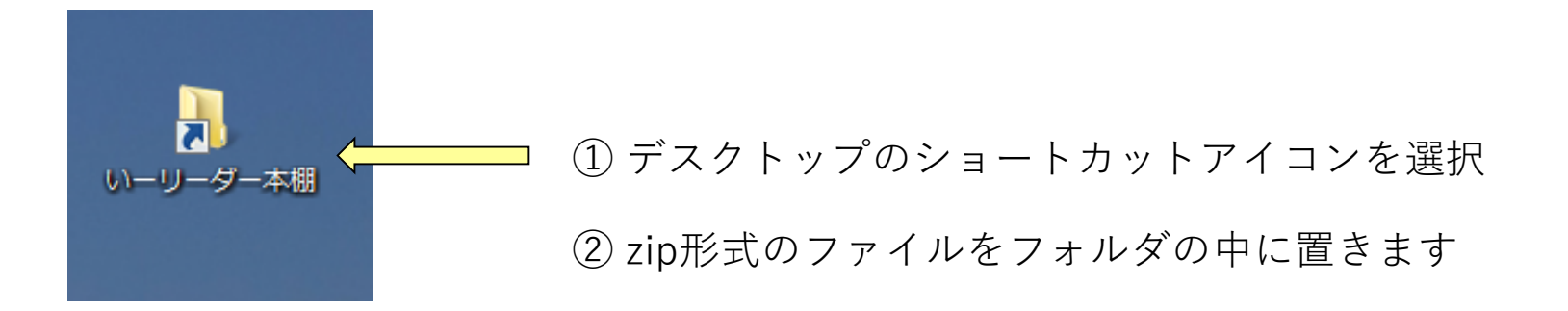

注:CDで配布された場合など、既にフォルダの中に展開されているデイジー図書は、個々の図書をフォルダ ごとzip形式で圧縮してから追加してください。圧縮しないでフォルダだけ送った場合や、フォルダの中の ファイルだけを送った場合は「いーリーダー」では再生できません。

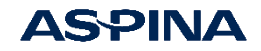

フォルダのzip形式への変換方法①

### 取り込みたいDAISYをzip形式に変換しましょう①

| ペイン                            | レイアウト                        | 現在のビュー           | 表示/非表示         |               |
|--------------------------------|------------------------------|------------------|----------------|---------------|
| ← → ~ ↑ ᇌ > DVD R              | W ドライブ (D:) waiwai2015_VBLUE |                  | ✓ ひ DVD RW ドラ· | イブ (D:) waiwa |
| ★ クイック アクセス                    | △ 名前                         | 更新日時             | 種類             | サイズ           |
| 🔁 デスクトップ 🖈                     | ~ 現在ディスクにあるファイル (36) ――      |                  |                |               |
| 📃 ダウンロード 🔹 🖈                   | 01 inaba                     | 2015/04/24 14:01 | ファイル フォルダー     |               |
| 開く( <u>O</u> )                 | naka2                        | 2015/04/24 14:01 | ファイル フォルダー     |               |
| 新しいウィンドウで開く( <u>E</u> )        | oda                          | 2015/04/24 14:01 | ファイル フォルダー     |               |
| クイック アクセスにピン留め                 | ck.                          | 2015/04/24 14:01 | ファイル フォルダー     |               |
| 共有(H)                          | > u                          | 2015/04/24 14:01 | ファイル フォルダー     |               |
| スタート画面にピン留めする                  | 3a                           | 2015/04/24 14:01 | ファイル フォルダー     |               |
|                                |                              | 2015/04/24 14.01 | ニー・ファイル フォルダー  |               |
| 、送る(N)                         | > V Bluetooth テバイス           |                  | アイル フォルダー      |               |
| コピー( <u>C</u> )                | SAX 受信者                      |                  | アイル フォルダー      |               |
| プロパティ( <u>R</u> )              | デスクトップ (ショートカッ               | ットを作成)           | アイル フォルダー      |               |
|                                | 🚇 ドキュメント                     |                  | アイル フォルダー      |               |
| <mark>食い</mark> DVD RW ドライブ (D | 📙 12_tur 📄 メール受信者            |                  | アイル フォルダー      |               |
| 📜 01_inaba                     | 📙 13_mo 👖 圧縮 (zip 形式) フォル    | ダー               |                |               |
| 02_uminaka2                    | 📙 14_mo 🔛 DVD RW ドライブ (D:)   | waiwai2015_VBLUE | アイル フォルダー      |               |
|                                | 15_momotaro_s                | 2015/04/24 14:01 | ーー・ファイル フォルダー  |               |

①「送る」を選択し、②「圧縮(zip形式)フォルダー」を選択します

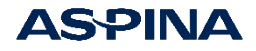

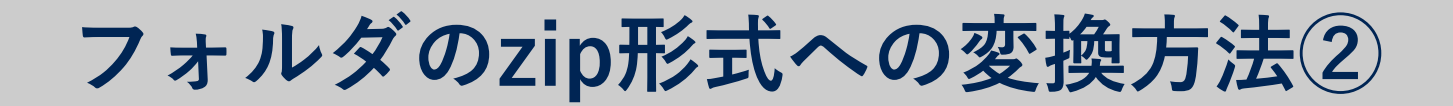

### 取り込みたいDAISYをzip形式に変換しましょう②

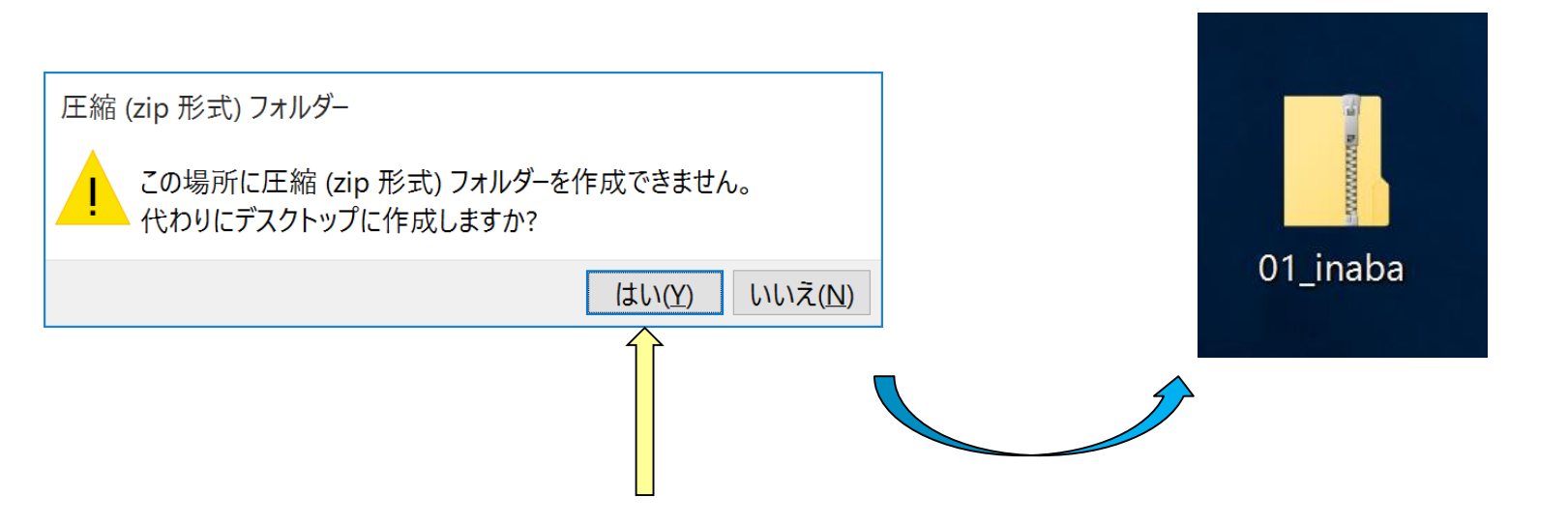

zip形式ファイルのアイコン例

※ CD内にはzip形式のフォルダーを作成できないため、その場合は警告がでますが「はい」を選択してください

※フォルダは1つずつzip形式に変換してください。一度に複数のフォルダを1つの zip形式ファイルに変換しても、いーリーダーでは読み込めません

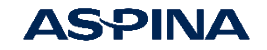

# 主な仕様

| 項目                      | 仕様                                                                                                    |  |  |
|-------------------------|----------------------------------------------------------------------------------------------------|--|--|
| サポートOS                  | Windows 10、Windows 8.1                                                                                    |  |  |
| プロセッサ                   | Intel Core i3以上推奨                                                                                         |  |  |
| メモリ                     | 4GB以上推奨                                                                                                   |  |  |
| 再生フォーマット<br>(DAISY規格図書) | DAISY2.02 (音声 / マルチメディア)<br>DAISY3 (テキスト / マルチメディア)<br>EPUB3 (EPUB3、EPUB3 Media Overlays)<br>対応音声:MP3、PCM |  |  |
| 体験版                     | 再生時間120秒制限                                                                                                |  |  |
| 価格                      | 学校ライセンス版 :¥19,800 (税込)<br>ダウンロード版:¥3,056 (税込)                                                             |  |  |

#### お問合せは、<u>www.plextalk.com</u>のお問合せフォームからお願いします。

✓ コンテンツは、上田市商工観光課・上田市教育委員会文化振興課の企画による「信州上田 真田氏物語」です。

- ✓ Intel Coreは米国および/またはその他の国におけるIntel Corporationの商標です。
- ✓ iPadは米国およびその他の国々で登録されたApple Inc.の商標です。
- ✓ PLEXTALK/プレクストーク/いーリーダーはシナノケンシ(株)の登録商標です。
- ✔ 本ガイダンスは2020年6月の情報です。仕様等は予告なく変更になることがあります。

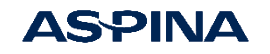

 <sup>✓</sup> Windowsは米国Microsoft Corporationの登録商標です。